## **ETI ROMANIA SRL** Str. Doina, nr. 17, sector 5, 052151, Bucuresti

Tel: 021 3171743, 021 4560194, 021 4248383 Tel / Fax: 021 4248383 e-mail: <u>eti.electrice@gmail.com</u>

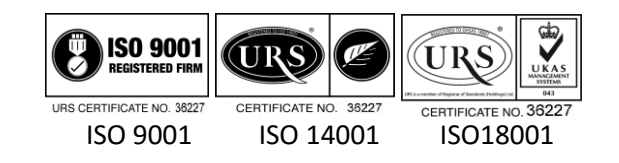

## Instalarea ETI-CAD.

După instalarea CADprofi configuration, fereastra se va deschide automat, în caz contrar se dechide manual de pe desktop:

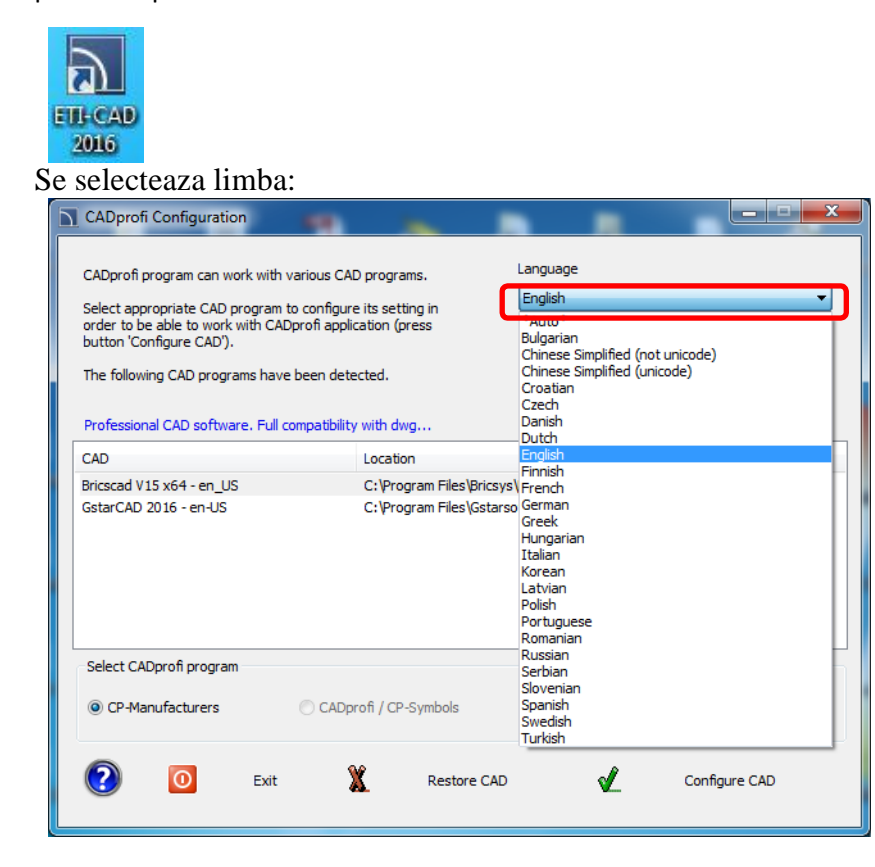

Apoi se selectează programul CAD pe care îl utilizați:

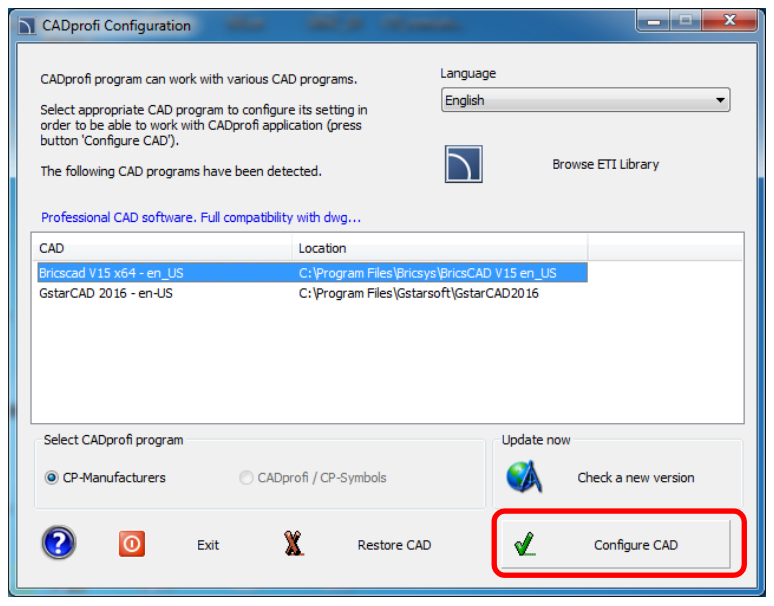

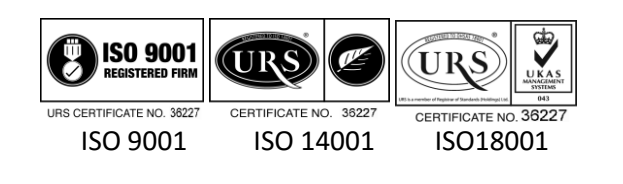

După terminarea procesului de configurare, programul va întreba dacă se dorește să se dechidă programul CAD. La următoarea utilizare nu mai este necesară configurarea CAD.

| CADprofi | ×                                                     |
|----------|-------------------------------------------------------|
| ?        | Program 'Bricscad V15 x64 - en_US' has been adjusted. |
|          | Do you want to run Bricscad V15 x64 - en_US ?         |
|          | Da Ne                                                 |

Click »DA« pentru a deschide programul, sau »Nu« pentru a

închide.

În programul CAD va apărea tab-ul »ETI-CAD«. Prin selectare se afișează opțiunile:

| BricsCAD Classic - [Drawing1]                                                                                                    |                                                                                                    |  |  |
|----------------------------------------------------------------------------------------------------|----------------------------------------------------------------------------------------------------|--|--|
| 7 File Edit View Insert Settings Tools Draw Dimension Modify Parametric Window Heil ETLCAD                                                                                                    |                                                                                                    |  |  |
|                                                                                                    | 9 89                                                                                                    |  |  |
| - 🖉 🖓 🔅 📲 🖓 🔹 🕞 ByLayer →                                                                                                    | 5 💠 💀 💽 🗶 / 🔊 😦 🦅                                                                                                    |  |  |
| Image: Second second secon | Image: Section 2 Image: Section 2   Image: Section 2 Image: Section 2   Image: Section 2 |  |  |
| P Second point:                                                                                                    | P                                                                                                    |  |  |
| e :                                                                                                    | -                                                                                                    |  |  |
|                                                                                                    | <b>b</b>                                                                                                    |  |  |

Din lista de opțiuni se selectează »**ETI-CAD - help**« pentru ajutor și detalii despre program și interfață în capitolul »**CP-Manufacturers**«:

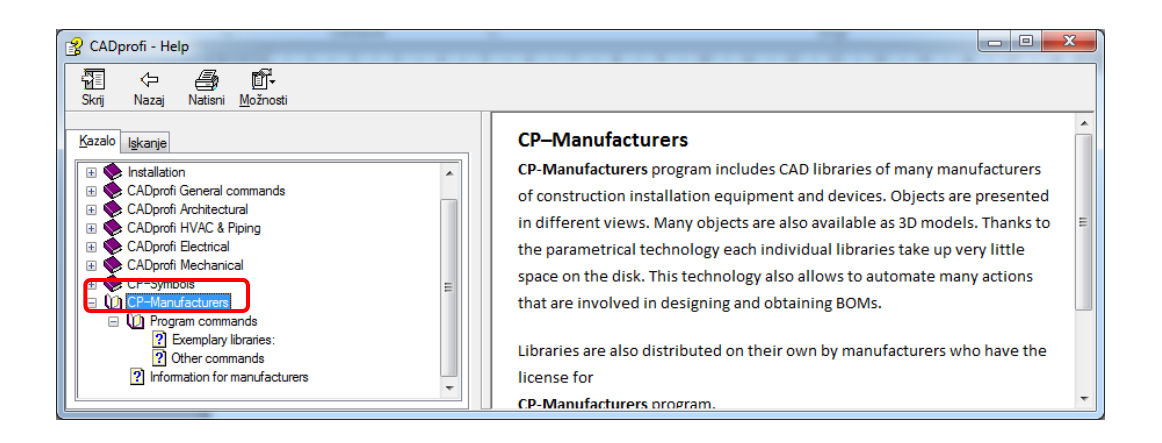